## **Statistics**

Under *Turnover/Contribution types / Articles/Printing.../Statistics* and under *Items/Print.../Statistics.* the following window opens:

| Artikel-Statistik |                                  |     | ×            |
|-------------------|----------------------------------|-----|--------------|
| 1Datum:           | von: 27.12.10 bis: 27.12.1       | 0   | vucken F8    |
| 2 Nur Lieferant   |                                  |     | <u>E</u> nde |
| 3Nur diese Waren  | gruppen:                         |     |              |
|                   | W                                | ahl |              |
|                   | Varengruppen unterteilen         |     |              |
| 🔲 Artikel einzeli |                                  |     |              |
| 4 Nur Farben:     |                                  | ahl |              |
| Nur Größen:       | W                                | ahl |              |
| Nur Bediener      |                                  | ahl |              |
| Nur Nummern       |                                  |     |              |
| Nur Namensteil    |                                  |     |              |
|                   |                                  | _   |              |
| Reihenfolge       | Alphabetisch / Artikel-Nummer    | 프   |              |
|                   | Verkauf                          | -   |              |
| ✓ Farben/Grös     | sen-Einteilung drucken           |     |              |
| 🔲 Farben/G        | rössen als Kombination auswerten |     |              |

Make the following settings:

- 1. Limit the **date** according to the desired time period. Bear in mind that it is better to use a smaller time range for testing, as otherwise you could have longer waiting times for printing.
- 2. Here you can explicitly select a specific *supplier* here. If you select all suppliers, you have the option of dividing the list *Divide by supplier*.
- 3. Via the button *Selection* button you can *product groups*, that are to be analysed.
- 4. Make the fine adjustments for the articles here.
- 5. The **sequence** can be varied.
- 6. The *evaluation* can be made via "Sales" or "Purchasing".

Once you have made all the settings, click on **Print** (F8).

## Artikel-Statistik - 28.12.10 GASTRO

Zeitraum: 01.12.10 bis 28.12.10 Alle Warengruppen Reihenfolge: Alphabetisch / Artikel-Nummer Auswertung der Verkäufe

| Auswertung de         | er Verkaute     | 2           | 3           | 4           | 5        | 6           | 7        | 8 Stand: 28.12.10, 11:10 Uhr |             |      |  |
|-----------------------|-----------------|-------------|-------------|-------------|----------|-------------|----------|------------------------------|-------------|------|--|
| Bezeichnung           | Bestand Verkauf | EK          | pro Stk.    | VK Org.     | pro Stk. | VK lst      | pro Stk. | Marge                        | pro Stk.    | %    |  |
| Allgemeiner Lieferant | <u>2.0</u>      | <u>4,40</u> | <u>2.20</u> | <u>8,00</u> | 4,00     | <u>8,00</u> | 4,00     | <u>3,60</u>                  | <u>1.80</u> | 45.0 |  |
| Getränke, Biere       | 2,0             | 4,40        | 2,20        | 8,00        | 4,00     | 8,00        | 4,00     | 3,60                         | 1.80        | 45.0 |  |
| Farbschema            | 2,0             | 4,40        | 2,20        | 8,00        | 4,00     | 8,00        | 4,00     | 3,60                         | 1,80        | 45,0 |  |
| Größenschema          | 2,0             | 4,40        | 2,20        | 8,00        | 4,00     | 8,00        | 4,00     | 3,60                         | 1,80        | 45,0 |  |

- 1. Total number of items sold
- 2. Total net purchase price for all items sold
- 3. Net purchase price per item
- 4. Total gross original selling price for all items sold
- 5. Gross sales price per item
- 6. Actual total gross sales price for all items
- 7. Actual gross sales price per item
- 8. Total margin (difference between total purchase price and total net sales price)
- 9. Margin/trade margin per item
- 10. Margin/trade margin in per cent